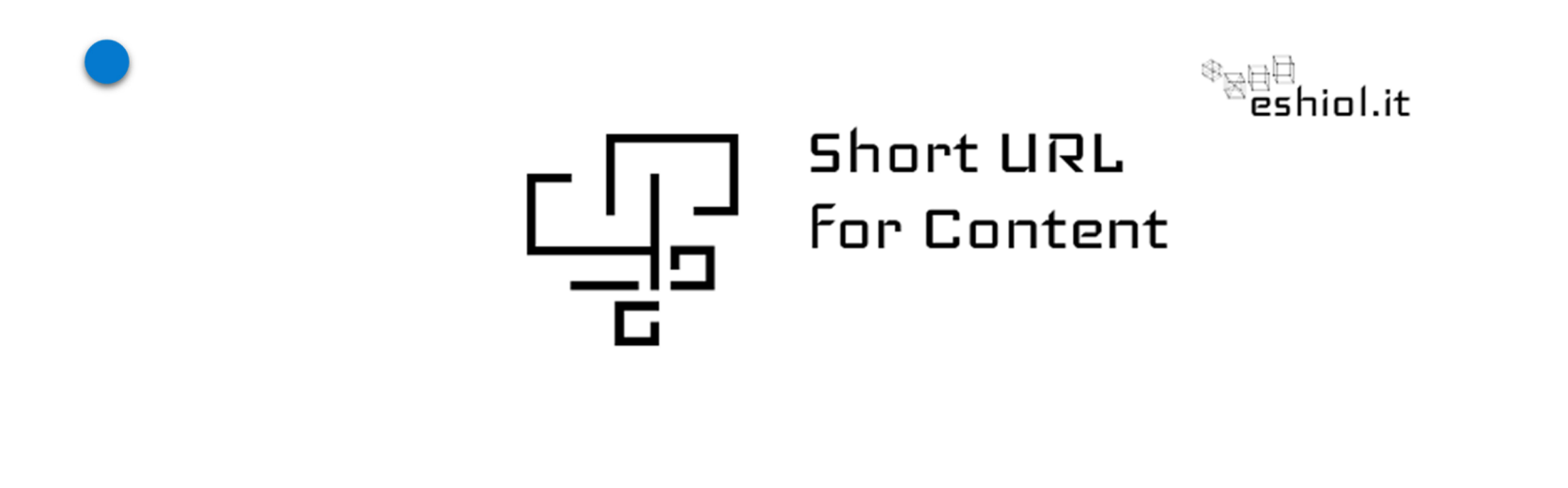

### COME OTTENERE UN URL DIRETTAMENTE DA JOOMLA!

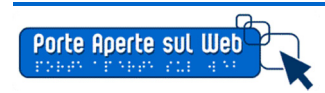

Tutorial by A. Todaro June '16

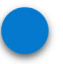

Helios Ciancio ha rilasciato il nuovo plugin per Joomla! "Short URL for Content".

Il plugin consente di ottenere un url breve al salvataggio dell'articolo, tramite un avviso generato dal sistema, sia in back end che front end.

### Se, ad esempio, il link originale è il seguente:

http://paswjoomla.net/verdellino/index.php/amministrazione-trasparente/126-amministrazione-trasparente-exp/538-premi-e-compensi

Il nuovo short url sarà: http://paswjoomla.net/verdellino/db3b

> Questo nuovo url potrà potrà semplificare la comunicazione e la trasmissione del link quando è necessario trasmettere una email o riportare il link in una circolare.

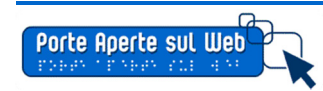

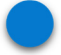

Il plugin si basa sul componente nativo di Joomla! "Redirect"

Occorre innanzitutto attivare il plugin "redirect " da gestione estensioni

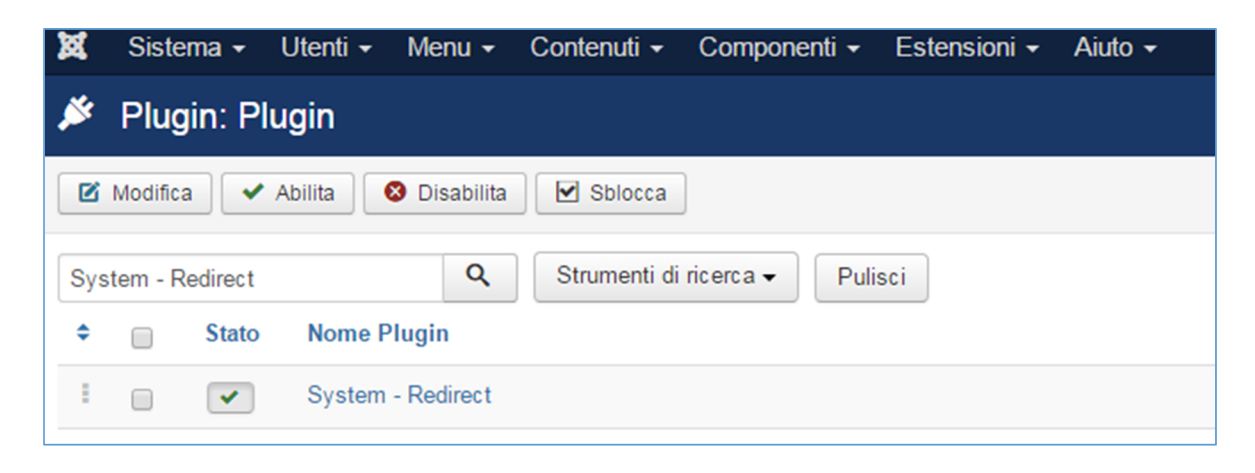

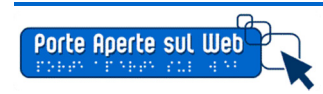

Successivamente possiamo installare il plugin di Helios da questa pagina:

http://www.eshiol.it/8-joomla/157-short-url-for-content.html

e attivarlo da gestione estensioni

| 🔌 Plugin: Plugin                            |                                                                                                    |                       |                                  |  |  |  |  |  |  |  |
|---------------------------------------------|----------------------------------------------------------------------------------------------------|-----------------------|----------------------------------|--|--|--|--|--|--|--|
| 🗹 Modifica 🗸 Abilita 🔇 Disabilita 🗹 Sblocca |                                                                                                    |                       |                                  |  |  |  |  |  |  |  |
| URL                                         |                                                                                                    | Q                     | Strumenti di ricerca 🗸 🛛 Pulisci |  |  |  |  |  |  |  |
| ¢ (                                         | Stato                                                                                                    | Nome Plugin           |                                  |  |  |  |  |  |  |  |
| 1 6                                         | <ul> <li>Image: A start of the start of the start of</li></ul> | Short URL for Content |                                  |  |  |  |  |  |  |  |

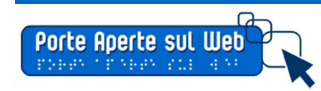

### La configurazione necessaria

### Dopo aver attivato i plugin necessari, occorre rinominare il file

### "htaccess.txt" in ".htaccess"

Il file può essere rinominato direttamente via FTP o, se in ambiente Windows, utilizzando notepad++

Download da: https://notepad-plus-plus.org/

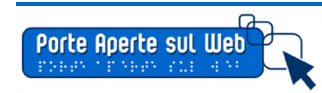

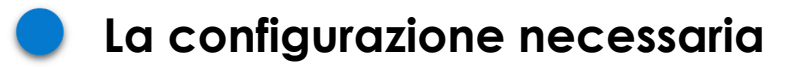

#### Le impostazioni SEO

| 🔀 Sistema 🗸 Utenti 🗸 Menu 🗸                      | Contenuti - Componenti         |                                                       |                             |                                                          |  |                             |  |
|--------------------------------------------------|--------------------------------|-------------------------------------------------------|-----------------------------|----------------------------------------------------------|--|-----------------------------|--|
| 🖽 Configurazione globale                         |                                |                                                       |                             |                                                          |  |                             |  |
| 🗹 Salva 🗸 Salva e Chiu                           | di 🛛 😵 Chiudi                  |                                                       | Aiuto                       | 1                                                        |  |                             |  |
| SISTEMA<br>Configurazione globale                | Sito Sistema Serve             | er Permessi Filtri di testo                           |                             |                                                          |  |                             |  |
| COMPONENTI                                       | Impostazioni Sito              |                                                       | Impostazioni SEC            | C                                                        |  |                             |  |
| Aggiornamento di Joomla!                         |                                |                                                       |                             |                                                          |  |                             |  |
| Akeeba Backup<br>Allegati                        | Nome del sito *                | sito test verdellino                                  | Attiva URL SEF              | Si No                                                    |  | In "Configurazione Globale" |  |
| Articoli<br>Banner                               | Sito Offline                   | Si No                                                 | Riscrivi URL SEF            | Si No                                                    |  |                             |  |
| Cache<br>ChronoForms5                            | Messaggio sito Offline         | Usa messaggio personalizzato *                        | Suffisso URL                | Si No                                                    |  |                             |  |
| Contatti<br>Controllo Globale                    | Messaggio personalizzato       | This site is down for<br>maintenance.<br>br /> Please | Alias Unicode               | Si No                                                    |  | attiviamo                   |  |
| DPCalendar<br>iCagenda                           | Immagine Offline               | <ul> <li>Seleziona X</li> </ul>                       | Includi il nome del sito ne | Includi il nome del sito nei titoli delle pagine Prima * |  |                             |  |
| Installatore<br>J2XML                            | Icone Mouse-over per modific   | are Moduli 👻                                          | Impostazioni Coc            | kie                                                      |  | "Riscrivi URL SEF"          |  |
| JCE Administration                               |                                |                                                       |                             |                                                          |  |                             |  |
| Lingue                                           | Editor predefinito             | Editor - TinyMCE *                                    |                             |                                                          |  |                             |  |
| mapX<br>Media                                    | Captcha predefinito            | - Nessuna selezione - 💌                               | Dominio del cookie          |                                                          |  |                             |  |
| Menu                                             |                                |                                                       | Percorso cookie             |                                                          |  |                             |  |
| Messaggi post-installazione                      | Livello di accesso predefinito | Public •                                              |                             |                                                          |  |                             |  |
| Messaggi<br>Moduli                               | Limite liste predefinito       | 20 *                                                  |                             |                                                          |  |                             |  |
| Motore di ricerca<br>News feed                   | Limite feed predefinito        | 10 •                                                  |                             |                                                          |  |                             |  |
| Phoca Documentation<br>Phoca Gallery             | Email feed                     | Email autore *                                        |                             |                                                          |  |                             |  |
| Phoca PDF<br>Plugin                              | Impostazioni Metada            | ata                                                   |                             |                                                          |  |                             |  |
| Dulaasti                                         | -                              |                                                       |                             |                                                          |  |                             |  |
| 🗹 Vedi sito 🔟 Utenti 🚺 Amministratore 🗖 🚺 – Esci |                                |                                                       |                             |                                                          |  |                             |  |

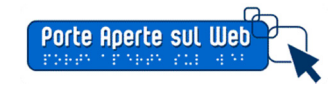

### Come ottenere lo short URL

Adesso, se i settaggi sono corretti, nel momento del salvataggio di un articolo otterrete un messaggio che indica il nuovo URL breve.

Esempio

http://paswjoomla.net/verdellino/area-genitori/1054-test-gdrive-2

Diventa:

http://paswjoomla.net/verdellino/cf7c

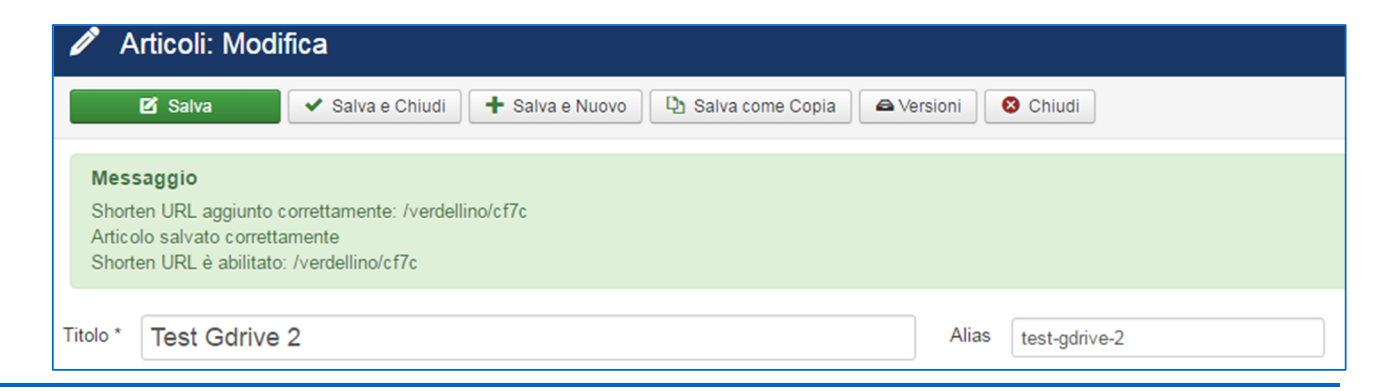

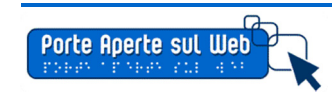

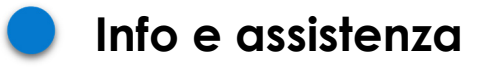

Per qualunque problema riscontrato, potete lasciare un post sul gruppo Facebook "PASW: Joomla per la scuola e le PA" oppure scrivere a Helios Ciancio tramite il form di contatto disponibile all'indirizzo:

http://www.eshiol.it/about/contact-me.html

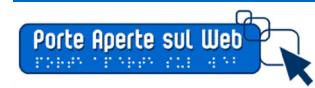